# **USER MANUAL**

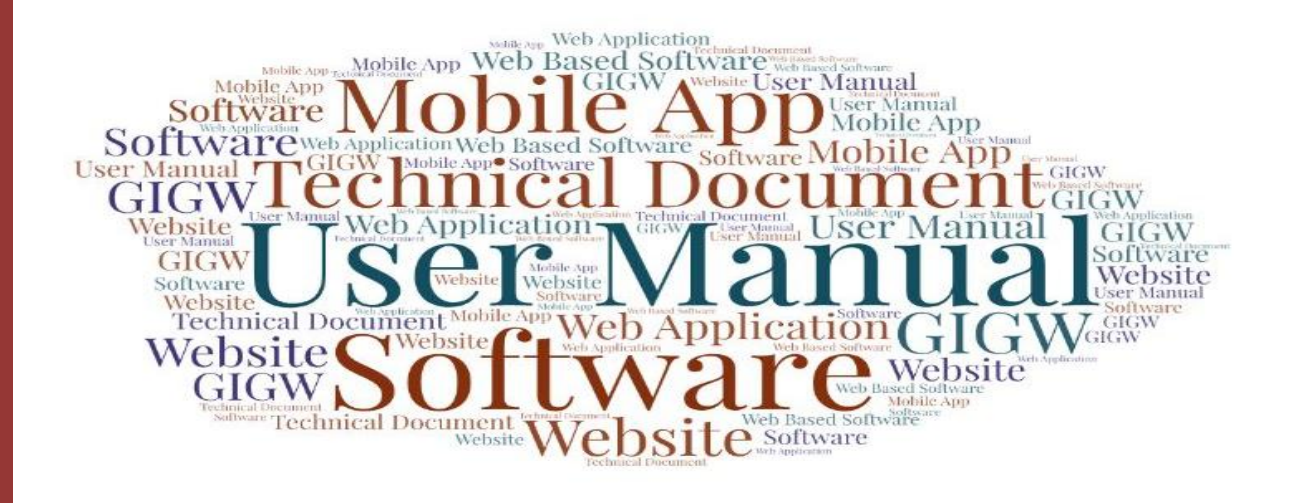

Of

### **Provisional Degree/Certificate**

**Developed** for

## VEER MADHO SINGH BHANDARI UTTARAKHAND TECHNICAL UNIVERSITY

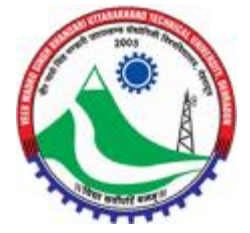

### **Table of Contents**

| 1. | Introduction                                  |       | 3 |
|----|-----------------------------------------------|-------|---|
|    | 1.1. Overview of the Web Application          | 3     |   |
|    | 1.2. Scope of the User Manual                 | 3     |   |
|    | 1.3. Intended Audience of the Web Application | 3     |   |
|    | 1.4. Application Convention                   | 3     |   |
| 2. | Accessing the Application Form Page           | ••••• | 4 |
| 3. | Application Form                              | ••••• | 5 |
| 4. | Receipt/Reprint Application Status            | ••••• | 7 |
| 5. | Reconcile Payment                             |       | 8 |

#### 1. Introduction

#### 1.1. Overview of the Web Application

This document is the user manual for provisional degree certificate, developed for Veer Madho Singh Bhandari Uttarakhand Technical University, Dehradun. This web-based application will provide easy-to-fill application form for provisional degree/certificate. This web-based application provides at-a-glance visual feedback showing how the student management system is performing in relation to the provisional degree/certificate.

#### 1.2. Scope of the User Manual

This user manual will provide step by step guidance on how to use the web-based portal to fill the application details for provisional degree/certificate of Veer Madho Singh Bhandari Uttarakhand Technical University, Dehradun.

#### 1.3. Intended Audience of the Web Application

Management and key stakeholders of the Veer Madho Singh Bhandari Uttarakhand Technical University, Dehradun will be the intended audience of this application.

#### 1.4. Application Convention

The application has the following conventions:

- Fields which have \* sign indicate mandatory fields.
- All the menu links will be displayed in the side menu.

#### 2. Accessing the Application Form Page

To access the web portal page to fill the application form for provisional degree/certificate, the user will have to open the application form page by logging in the respective section of the website UMS or through the application page URL"<u>https://online.uktech.ac.in/ums/student/Public/ProvisionalDocumentDetail</u>". The **Application Form** page will be displayed, as shown below in the image:

| - TRANSACTIONS •                                                 |                                                          |                                                                             |
|------------------------------------------------------------------|----------------------------------------------------------|-----------------------------------------------------------------------------|
| Accept Reprint Application Status Reconcile Payment              |                                                          |                                                                             |
| Application Form for Provisional                                 | Degree Certificate/Migration Certificate/Tr              | anscript/Original Degree/Duplicate Degree                                   |
| Note - After submitting your Online Application for Insulator of | the Certificate the bank takes two working days to yes   | Ty the online Fee Payment The certificate will be included once the payment |
| has been successfully vertical Kindly wait for two working day   | writication period before expecting the certificate to b | e prosessed                                                                 |
| Type Of Application*                                             | Year of Admission*                                       | Roll No."                                                                   |
| - Select - 🗸 🗸                                                   | Select                                                   | *                                                                           |
| University Emailment Number*                                     | Student Name*                                            | Date Of Birth *                                                             |
|                                                                  |                                                          | dd mm yyyy                                                                  |
|                                                                  | As written in Balveratan tara                            |                                                                             |
| Father's Name"                                                   | Mother's Name*                                           | Mobile Number*                                                              |
|                                                                  |                                                          |                                                                             |
| Email Address*                                                   | Name of Institution *                                    | Other Institute Name "                                                      |
|                                                                  | Other                                                    |                                                                             |
| Counte <sup>1</sup>                                              | Branch Name *                                            | Semester *                                                                  |
| ~Select                                                          | Select                                                   |                                                                             |
| Year in which passed"                                            | Result Status*                                           | Personal Document*                                                          |
| - telet - V                                                      | - Select -                                               | + Select-                                                                   |
| Uptosid Address Document*                                        | Photo id Number*                                         | Received Certificate                                                        |
| Choise file No file chosen                                       |                                                          | Seloct                                                                      |
| Division                                                         |                                                          |                                                                             |
| -Select-                                                         |                                                          |                                                                             |
| Address"                                                         |                                                          |                                                                             |
|                                                                  |                                                          | 2                                                                           |
|                                                                  |                                                          |                                                                             |
| Pin Cade <sup>4</sup>                                            | Shane'                                                   | District *                                                                  |
|                                                                  | tellect                                                  |                                                                             |
| Do you have any Back Paper to Oper ? *                           |                                                          |                                                                             |
| Selad                                                            |                                                          |                                                                             |
| Name of Upload Document*                                         | Upload Document*                                         |                                                                             |
|                                                                  | Charges The Lin West House                               | And Designed                                                                |

CopenyInt View Madho Singh Bhandari Ultarakhand Technical University, Dehnidur

#### 3. Application Form

Once redirected to the application form page, user will have to enter the required details to complete and submit the application for the provisional degree/certificate. The **Application Form** page will be displayed, as shown below:

| Receipt Reprint /Application Status Reconcile Payr          | writ                                                                                                    |                                                                             |
|-------------------------------------------------------------|----------------------------------------------------------------------------------------------------|-----------------------------------------------------------------------------|
| Annillantian Form for Devilei                               | and Descent Constitute Official and Constitute (Transmi                                                                                      |                                                                             |
| Appreciation Form for Provision                             | nat Degree Ceronicate/Migration Ceronicate/France                                                                                            | poorginal begree bapacate begree                                            |
| has been successfully verified. Kindly will for two working | or of the cardinate, the parts faces task according days to very the<br>plays verification period before expecting the cardinate to be prove | onare ree Psyment the ortificate will be included once the payment<br>itsed |
| Type Of Application*                                        | Year of Admission*                                                                                                    | Roll No.*                                                                   |
| ··Select                                                    | vSelect v                                                                                                    |                                                                             |
| University Enrollment Number*                               | Student Name"                                                                                                    | Date Of Birth *                                                             |
|                                                             |                                                                                                    | dd mm-yyyy                                                                  |
|                                                             | As written in Easternalises turns                                                                                                    |                                                                             |
| Father's Name*                                              | Mother's Name"                                                                                                    | Mobile Number*                                                              |
|                                                             |                                                                                                    |                                                                             |
| Email Address*                                              | Name of Institution *                                                                                                    | Other Institute Name *                                                      |
|                                                             | Other                                                                                                    |                                                                             |
| Course"                                                     | Branch Name *                                                                                                    | Semester *                                                                  |
| Select                                                      | Select                                                                                                    |                                                                             |
| Year in which passed"                                       | Result Status*                                                                                                    | Personal Document*                                                          |
| - select -                                                  | v Select-                                                                                                    | -Seloct-                                                                    |
| Upload Address Document*                                    | Photo Id Number*                                                                                                    | Received Certificate                                                        |
| Choose file No file chosen                                  |                                                                                                    | Select                                                                      |
| Distaion                                                    |                                                                                                    |                                                                             |
| Select                                                      |                                                                                                    |                                                                             |
| Address*                                                    |                                                                                                    |                                                                             |
|                                                             |                                                                                                    | 3                                                                           |
|                                                             |                                                                                                    |                                                                             |
| Pin Code*                                                   | State*                                                                                                    | District *                                                                  |
|                                                             |                                                                                                    |                                                                             |
| Do you have any Back Paper to Opar ?*                       |                                                                                                    |                                                                             |
| Select                                                      |                                                                                                    |                                                                             |
| Name of Upload Document*                                    | Upload Document*                                                                                                    |                                                                             |

Copurght Vier Maliha Singh Bhandar Uttarakhand Technical University, Dehtadur

The following details will be enetered by the applicant in the givne application form:

**Type of Application:** Click the Type of Application field, select the required option from the dropdown list.

**Year of Admission:** Click Year of Admission field, select the required optuion from the dropdown list.

**Roll No.:** Enter the Roll No. in the given field respectively.

**University Enrollment No.:** Enter the University Enrollment No. in the given field respectively.

Student Name: Enter Student Name in the given field.

**Date of Birth:** Click Date of Birth field, select the date from the calendar dropdown.

Father's Name: Enter Father Name in the given field.

Mother's Name: Enter Mother Name in the given field.

Mobile No.: Enter the Mobile No. in the given field.

**Email Address:** Enter Email Address in the given field.

**Name of Institution:** Click Name of Institution field, select the required option from the dropdown list.

**Other Institute Name:** Enter the name of the institute in case of other institute, apart from the institutes mentioned in the dropdown list.

**Course:** Click Course field, select the respective course from the dropdown list.

**Branch Name:** Click Branch Name field, select the respective branch from the dropdown list.

**Semester:** Click Semester field, select the respective semester form the dropdown list.

**Year in which passed:** Select the year of passing from the dropdown by clicking the Year in which passed field.

**Result Status:** Click Result Status field, select the required option from the dropdown list.

**Personal Document:** Click Personal Document field, select the Personal Document (Adhar Card/PAN Card/Passport/Citizen Card) from the dropdown list.

**Upload Address Document:**Upload Address Document by click on the Choose File button.

**Photo ID Number:** Enter Photo ID number in the given field respectively.

**Received Certificate:** Click Received Certificate, select the rrequired option from the dropdown list.

**Division:** Select Division(First Division/Second Division) from the dropdown list.

Address: Enter the address details in the given address field.

**Pin Code:** Enter area pin code.

**State:** Select State from the dropdown list.

**District:** Select District from the dropdown list.

**Do you have any back paper to clear:** Mark/Select Yes in case of any back paper, else select No.

**Name of upload document:** Click Name of upload document field, select the respective document name from the dropdown list.

Upload Document: Click Choose File button to upload the required document.

**Add Document Button:** Once the document is uploaded, click Add Document button green in colour.

#### 4. Receipt/Reprint Application Status

In case, if user want to reprint or receipt of the application status, click **Receipt/Reprint Application Status** button green in colour from the top left corner of the application form page. The page with required details will be displayed as shown below:

| M TRANSACTIONS -                |                                                                     |      |
|---------------------------------|---------------------------------------------------------------------|------|
|                                 | Download Results to Your Challen Number                             | Back |
| Challan No./Application Number* |                                                                     |      |
|                                 | Submit                                                              |      |
|                                 | _                                                                   |      |
|                                 | This Challan Namber is not Exists Please Chack Year Challan Number. | Phy. |
|                                 |                                                                     |      |
|                                 |                                                                     |      |
|                                 |                                                                     |      |

- To get the receipt/reprint of the application status, user will have to enter the **Challan No/Application Number** in the given field and then click **Submit** button below.
- Once the details will be appeared on screen, click **Print** button green in colour from the bottom right corner of the page.

#### 5. Reconcile Payment

To reconcile the payment, user will have to click the **Reconcile Payment** button green in colour from the top of the page. The **Reconcile Payment** button can be seen in the screenshot attached below:

| M TRANSACTIONS .                                                |                                                                       |                                                                 |
|-----------------------------------------------------------------|-----------------------------------------------------------------------|-----------------------------------------------------------------|
| Receipt Reprint Application Status Reconcile Payment            |                                                                       |                                                                 |
| Application Form for Provisional                                | Degree Certificate/Migration Certificate/Transcript                   | /Original Degree/Duplicate Degree                               |
| Note:> After submitting your Online Application for Insuance of | the Certificate. The back takes two working days to verify the onli   | ine Fee Payment The certificate will be issued once the payment |
| has been successfully vertical Kindly well for two working stay | a verification period before expecting the certificate to be processe | d                                                               |
| Type Of Application*                                            | Year of Admission"                                                    | Boll No.*                                                       |
| -Select                                                         | Select 🗸 🗸                                                            |                                                                 |
| University Enrollment Number*                                   | Student Name"                                                         | Date Of Birth *                                                 |
|                                                                 |                                                                       | då mm-yyyy                                                      |
|                                                                 | As written in Dearmratian term                                        |                                                                 |
| Father's Name*                                                  | Mother's Name*                                                        | Mobile Number*                                                  |
|                                                                 |                                                                       |                                                                 |
| Email Address*                                                  | Name of Institution *                                                 | Other Institute Name *                                          |
|                                                                 | Other                                                                 |                                                                 |
| Coune*                                                          | Dranch Name *                                                         | Semester *                                                      |
| Select                                                          | Select                                                                | talat                                                           |
| Year in which passed*                                           | Result Status*                                                        | Personal Document*                                              |
| - select V                                                      | Select                                                                | Select                                                          |
| Upload Address Document*                                        | Photo id Number*                                                      | Received Certificate                                            |
| Choose file No file chosen                                      |                                                                       | -Select-                                                        |
| Paulain                                                         |                                                                       |                                                                 |
| Select                                                          |                                                                       |                                                                 |
| Addesso?                                                        |                                                                       |                                                                 |
|                                                                 |                                                                       | 2                                                               |
|                                                                 |                                                                       | 5                                                               |
| Pin Code*                                                       | State <sup>4</sup>                                                    | District *                                                      |
|                                                                 | taijat                                                                |                                                                 |
| Do you have any Back Paper to Oear ?*                           |                                                                       |                                                                 |
| Select                                                          |                                                                       |                                                                 |
| Name of Upload Document*                                        | Upload Document*                                                      |                                                                 |
| -Selat - V                                                      | Choose file No file chosen                                            | Add Document                                                    |

Copyright Vier Mallio Singh Bhandar Ultaukhand Technical University, Dehoalen

• Once clicked the **Reconcile Payment** button from the top of the page, a new page with **Challan No.** field will be displayed, as shown below:

User Manual of Provisional Degree/Certificate, Developed for Veer Madho Singh Bhandari Uttarakhand Technical University, Dehradun

|              | Download Recept to Your Challan Number | Beck |
|--------------|----------------------------------------|------|
| Challan No.* |                                        |      |
|              |                                        |      |
|              | Reconcile Payment                      |      |
|              |                                        |      |
|              |                                        |      |
|              |                                        |      |
|              |                                        |      |
|              |                                        |      |
|              |                                        |      |

- Enter the **Challan No.** in the given field, and then click **Reconcile Payment** button below to reconcile the payment.
- Once the payment is done, **Challan No.** will be generated. User can note it down for further process.